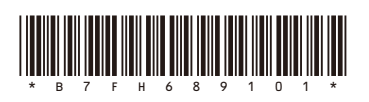

# PRIMERGY MX130 S1 はじめにお読みください

## 作業を始める前に

#### □ マニュアルの最新情報について

マニュアルの最新情報は以下のURLを参照してください。 http://primeserver.fujitsu.com/primergy/manual.html

#### □ 梱包物を確認する

『梱包物一覧』をご覧になり、梱包物がすべてそろっているか確認してください。カスタムメイドサービスを利用してご購入 された場合は、添付の『保証書』(『構成品一覧』が添付されている場合は『構成品一覧』)をご確認ください。

#### □『安全上の注意およびその他の重要情報』を確認する

添付の『安全上の注意およびその他の重要情報』には、本製品を安全に正しくお使いいただくための重要な情報が記載 されています。本製品をお使いになる前に、必ずお読みになり、正しく安全に取り扱ってください。また、本製品の使用中 にいつでもご覧になれるよう大切に保管してください。

#### ロ サポート&サービス

PRIMERGYに関する最新の情報や、製品・サービスに関するお問い合わせ、修理などにつきましては、添付の『サポート& サービス』をご覧ください。

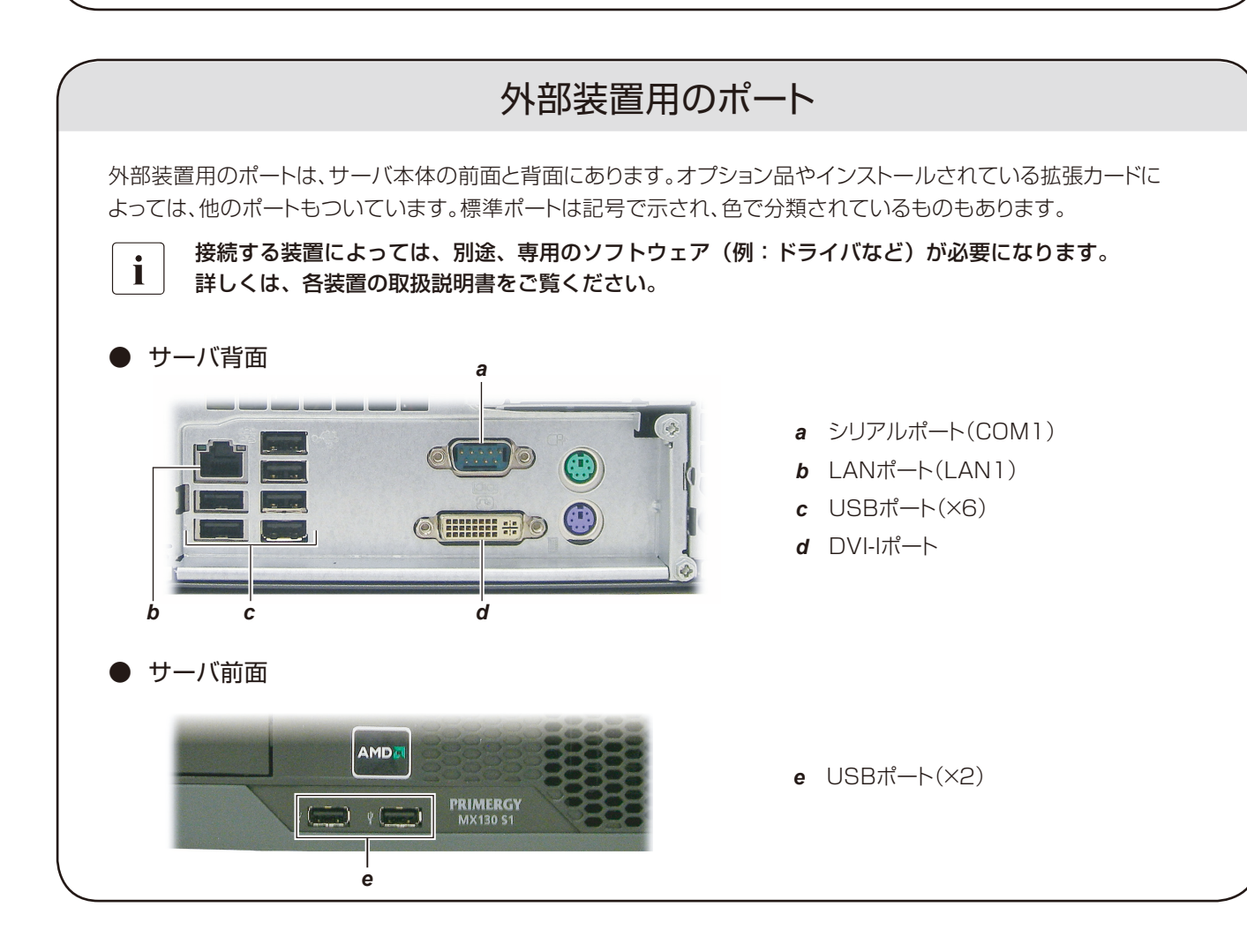

FUITSU

## 電源ケーブルの接続

- 本サーバの電源ユニットは固定されています。
- i • 主電源の電圧は、100V~240Vの範囲でサーバが自動調整します。
  - 1. 電源ケーブルをサーバ背面の電源コネクタに接続し、本製品に添付されているリリースタイで固定し ます。固定方法については、「ServerView Suite DVD 2」に収録されている『オペレーティ ングマニュアル」の記載を参照してください。
  - 2. 主電源プラグを、電源コンセントに接続します。

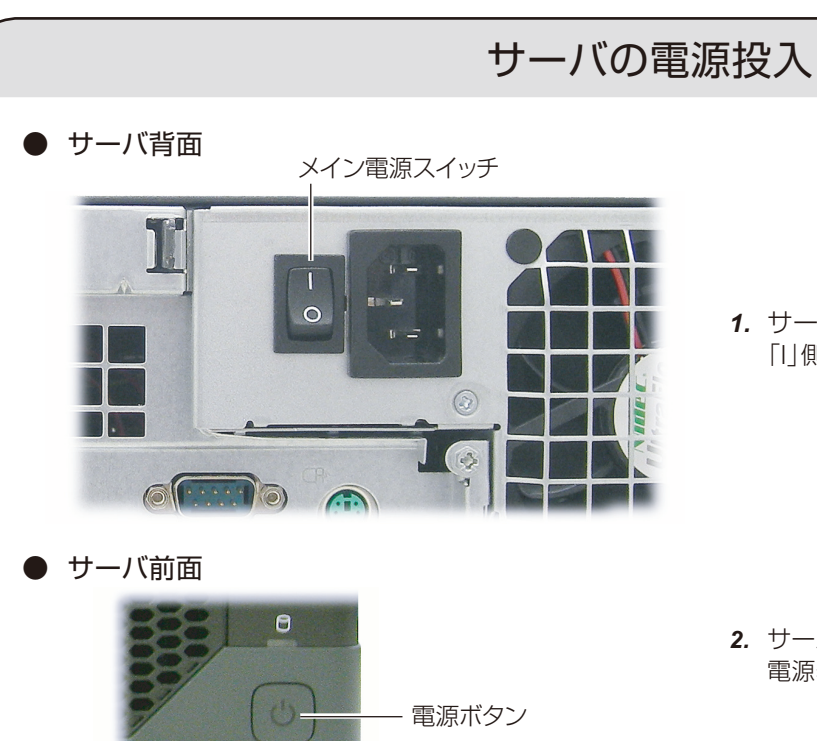

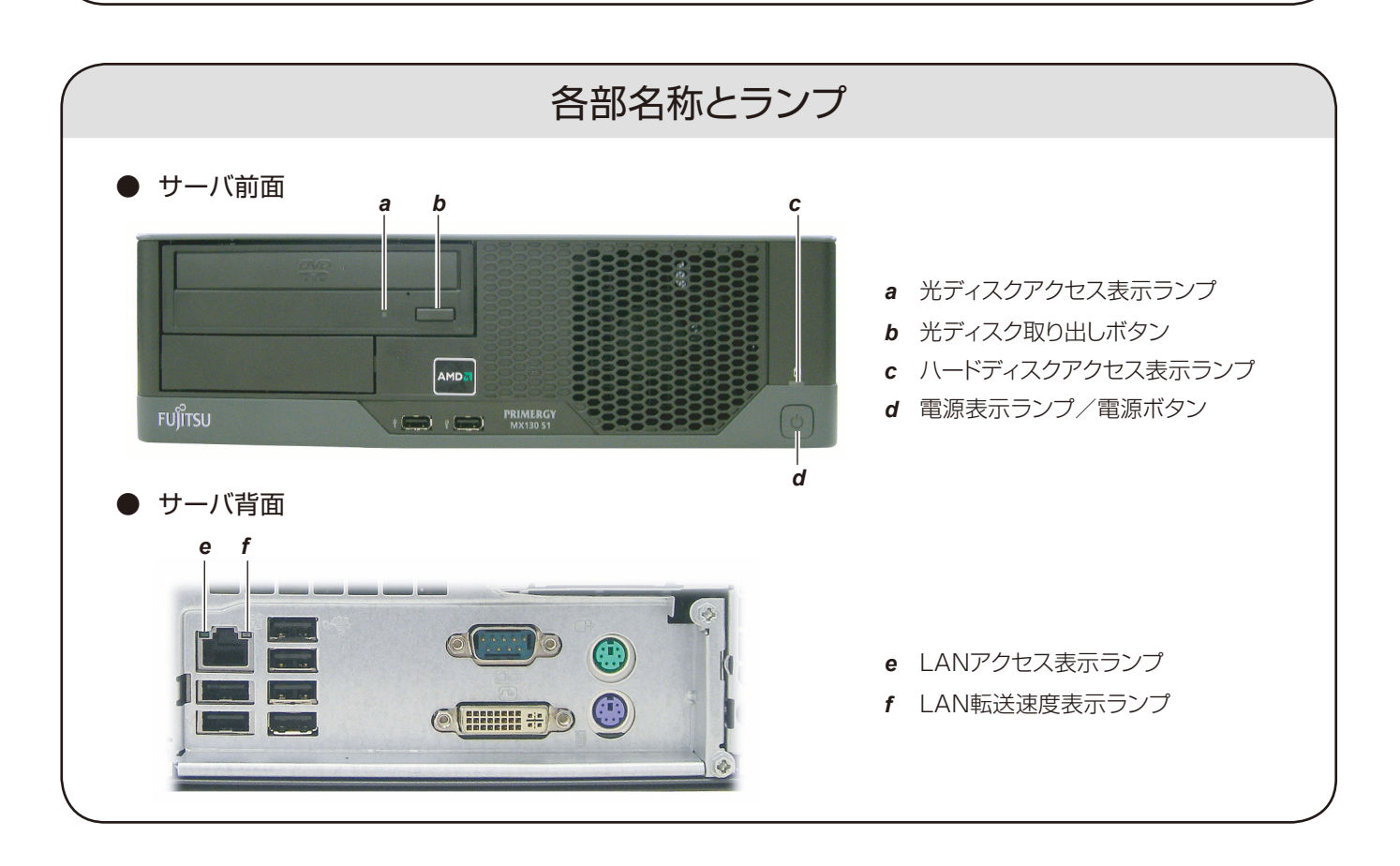

1. サーバ背面にある、メイン電源スイッチを 「川側に押します。

2. サーバ前面にある、電源ボタンを押します。 電源表示ランプが緑色に点灯します。

## ランプの状態について

| 前面 | 背面 | ランプ名称            | 色 | 状態 | 意味                       |
|----|----|------------------|---|----|--------------------------|
| а  |    | 光ディスクアクセス表示ランプ   | 緑 | 点灯 | 光ディスクにアクセスしています。         |
| с  |    | ハードディスクアクセス表示ランプ | 緑 | 点灯 | 内蔵ハードディスクユニットにアクセスしています。 |
| d  |    | 電源表示ランプ          | 緑 | 点灯 | サーバの電源が入っています。           |
|    | е  | LANアクセス表示ランプ     | 緑 | 点灯 | リンクを確立中です。               |
|    |    |                  |   | 消灯 | リンクが確立されていません。           |
|    |    |                  |   | 点滅 | 転送中です。                   |
|    | f  | LAN転送速度表示ランプ     | 緑 | 点灯 | 100Mbpsでコネクションを確立中です。    |
|    |    |                  | 黄 | 点灯 | 1000Mbpsでコネクションを確立中です。   |
|    |    |                  |   | 消灯 | 10Mbpsでコネクションを確立中です。     |

詳しい内容、およびエラーの対処方法については、「ServerView Suite DVD 2」に収録されている『オペレーティングマニュアル』をご覧ください。

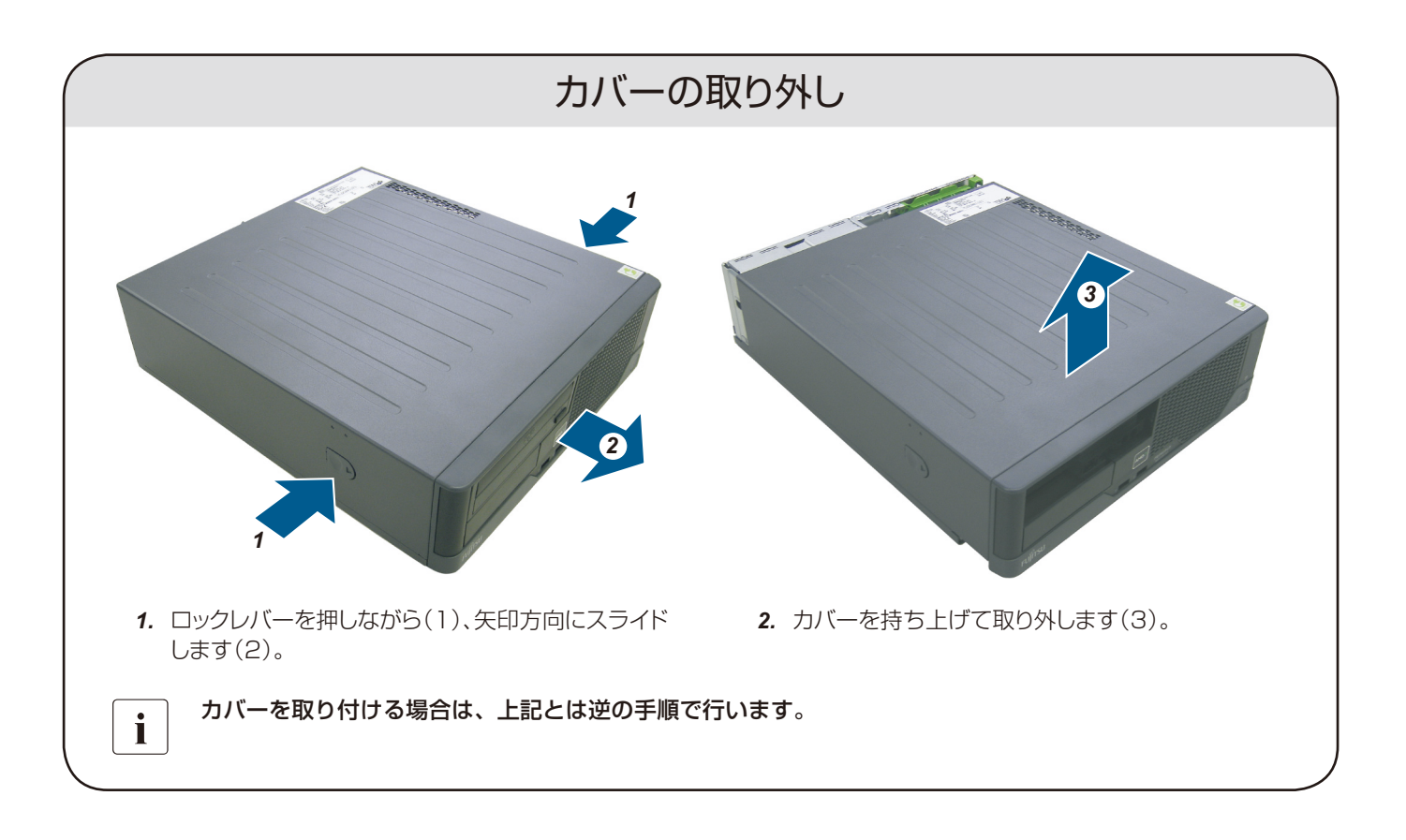

#### 内蔵ハードディスクユニットの取り付け

i

i

内蔵ハードディスクユニットの取り付け方については、「ServerView Suite DVD 2」に収録されている 『オペレーティングマニュアル』の記載手順に従って取り付けてください。

### フットスタンドの取り付け

サーバを縦置きでご使用になる場合は、本製品に添付されているフットスタンドを取り付けてください。 フットスタンドの取り付け方については、「ServerView Suite DVD 2」に収録されている『オペレーテ ィングマニュアル』の記載手順に従って取り付けてください。

## OSを開封する/新規にインストールする

| Win      | dowsを新規にインストールする場合は、ServerView Insta                                                                                                    |
|----------|----------------------------------------------------------------------------------------------------|
|          |                                                                                                    |
| vvin     | dows Server 2008 R2かフレインストールされている場合                                                                                                    |
| i        | <ul> <li>インストールの前にServerView Suite に関する留意</li> <li>留意事項」ページの「PRIMERGY ServerView Suit<br/>primergy/products/note/svsdvd/)にて提供してま</li> </ul> |
| D<br>SVI | <b>Windowsの新規インストール</b><br>Mでインストールを行います。                                                                                                   |
|          | Windows Server 2008 R2の開封                                                                                                    |
| 1        | <b>サーバの電源を入れます。</b><br>そのまましばらくお待ちください。<br>Windows のセットアップが起動し、「ライセンス条項をお読みにな                                                               |
| 2        | ライセンス条項に同意し、開封処理を開始します。                                                                                                    |
|          | <ol> <li>ライセンス条項をよく読んだうえで、「ライセンス条項に同意し<br/>「コンピュータ名を入力してください」画面が表示されます。</li> <li>コンピュータ名を入力し、「開始」をクリックします。</li> </ol>                       |
| 3        | 「ユーザーは最初にログオンする前にパスワードを変更しなけ<br>します。                                                                                                    |
| 4        | 「新しいパスワード」と「パスワードの確認入力」に設定す<br>「パスワードは変更されました。」と表示されます。                                                                                     |
| 5        | 「OK」をクリックします。                                                                                                    |
|          | 「必ず実行してください!」画面が表示されます。                                                                                                    |
| 6        | <b>内容を確認後、「ServerView Suite DVD 1」をサーバに</b><br>確認画面が表示されます。                                                                                 |
|          | ・ 本操作はサーバを安定運用するうえで重要な作業です。必ず                                                                                                    |
| 7        | インストール対象のツールを確認し、「OK」をクリックしま<br>各ツールのインストールが開始されます。メッセージに従って操作を                                                                             |
| 8        | インストールの完了メッセージが表示されたら、「OK」を<br>「開封作業完了」画面が表示されます。                                                                                           |
| 9        | DVD を取り出し、「OK」をクリックします。                                                                                                    |
| 10       | システムを再起動します。<br>「スタート」ボタン→「⇒」の順にクリックし、「再起動」を選択して                                                                                            |

- **11** 手順4で設定したパスワードを入力してログオンします。 「初期構成タスク」画面が表示されます。
- 12 必要に応じて、初期構成タスクの各項目を設定します。

インストールされた各ツールをご使用になる場合は、「ServerView Suite DVD」に収録されている各ツールのマニュアルをご覧ください。

Microsoft、Windows、Windows Server は、米国Microsoft Corporation の米国およびその他の国における登録商標または商標です。 その他の各製品名は、各社の商標、または登録商標です。 その他の各製品は、各社の著作物です。

Copyright FUJITSU LIMITED 2011

allation Manager(SVIM)を使用します。 nager』をご覧ください。 合は、記載の手順に従って開封してください。

事項を必ずお読みください。「PRIMERGYにおける te DVD」ページ(http://primeserver.fujitsu.com/ おります。

ってください」画面が表示されます。

します」を選択して、「次へ」をクリックします。

ければなりません。」と表示されたら、「OK」をクリック

るパスワードを入力し、「→」をクリックします。

セットして「OK」をクリックします。

が実施してください。

♪ます。 ◎を行ってください。 ◎クリックします。

、て「OK」をクリックします。